## How to View T2202 Tax Receipt

1. Login to Self Service.

https://selfservice.keyano.ca/SelfService/Home.aspx

| <b>♦</b> Keyane                              | Ge                                                                                                    |  |  |  |
|----------------------------------------------|----------------------------------------------------------------------------------------------------|--|--|--|
| Home Course Search & Registration            |                                                                                                    |  |  |  |
| Keyano College Website                       | Cart                                                                                                    |  |  |  |
| Login                                        | IMPORTANT : Students are responsible to check their KeyanoMail (keyanomail.ca) regularly.                                                                                                    |  |  |  |
| User Name<br>Eg: FirstName.LastName123       | It is the official means of communications from College staff.                                                                                                    |  |  |  |
| Required Password                            | Credit Students                                                                                                    |  |  |  |
| Required     Log In                          | Credit Students are working towards either a certificate, diploma or degree program at Keyano College, or are taking<br>courses that will be eligible to transfer for a program at another college or university. Students who are upgrading their<br>high school courses are also considered credit students. |  |  |  |
|                                              | Registration opens on June 7th, 2021 at 10:00 AM for the 2021-2022 academic year.                                                                                                    |  |  |  |
| Click here to recover<br>Username / Password | Step 1: Apply         Apply Now through ApplyAlberta.         If you have already applied, go to Step 2.                                                                                                    |  |  |  |

## 2. Select My Finances, then select T2202A tab.

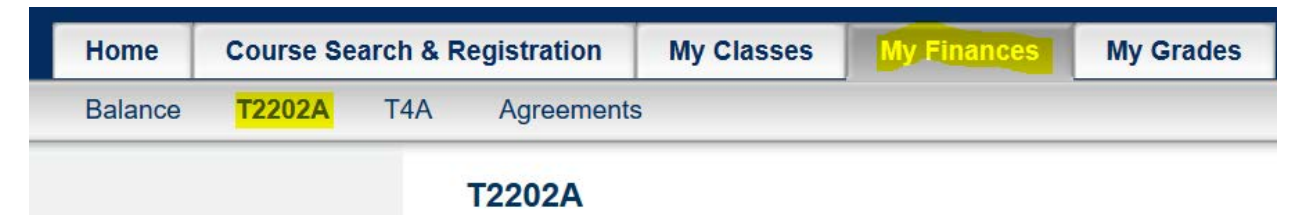

 Scroll to the bottom and select the year you were registered in the program, (<u>not</u> the year payment was made) and if it was Noncredit or Credit.

| Select tax year:     | 2020 ~                    |
|----------------------|---------------------------|
| Student ID:          | 000147441                 |
| Program:             | Please select a Program 🗸 |
|                      | Please select a Program   |
|                      | Non Credit                |
| Kevano.ca   About Us | Credit                    |

4. Click on the printer icon to generate the T2202.

| Generate report: | <u> </u> |  |
|------------------|----------|--|
|------------------|----------|--|

5. Remember to log out of Self Service and close the browser when you are finished.